## CONNECT TO AIRROWDY WI-FI

## CONNECTING TO AIRROWDY WI-FI SERVICE FOR IPHONE & ANDROID PHONES

## iPhone

1. Open **Settings** on your iOS device and tap "Wi-Fi".

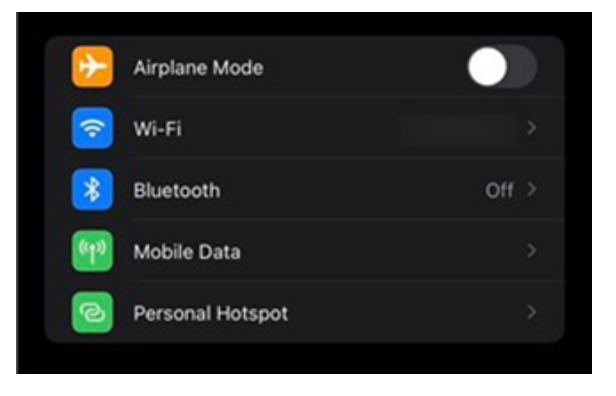

2. From the network selection, choose "AirRowdy".

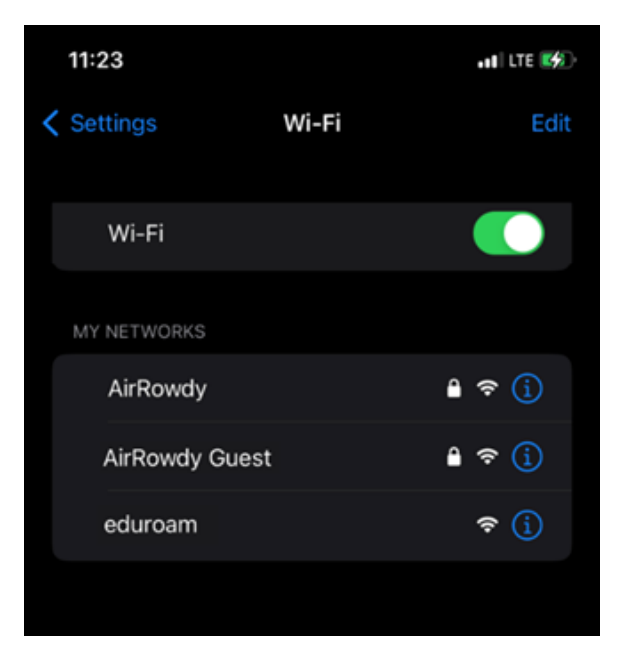

3. Enter your **myUTSA ID (abc123)** and **passphrase** in the appropriate fields and tap "**Join**".

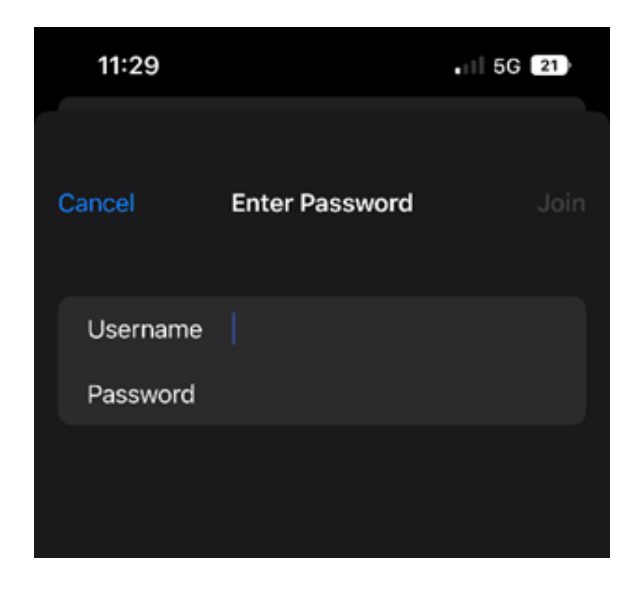

4. Then click **"Trust"** to accept the certificate and obtain internet access.

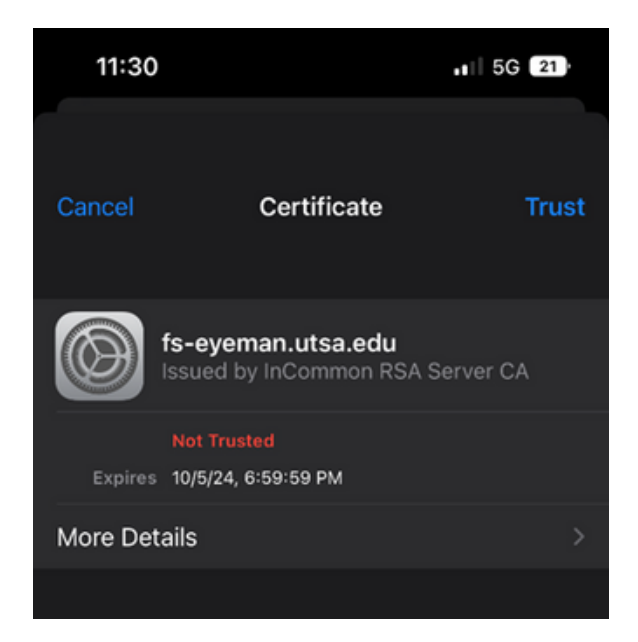

**Note:** To verify the certificate, tap **"More Details"** and confirm the certificate is being issued by **"fs-eyeman.utsa.edu"**.

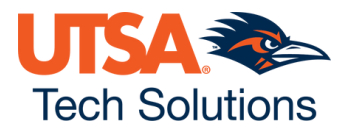

## ANDROID PHONE

If you have a Google Pixel/ Chromebook, you may need to use additional settings listed below on page 5.

1. Open the **Settings** app on your Android device and tap on "Wi-Fi".

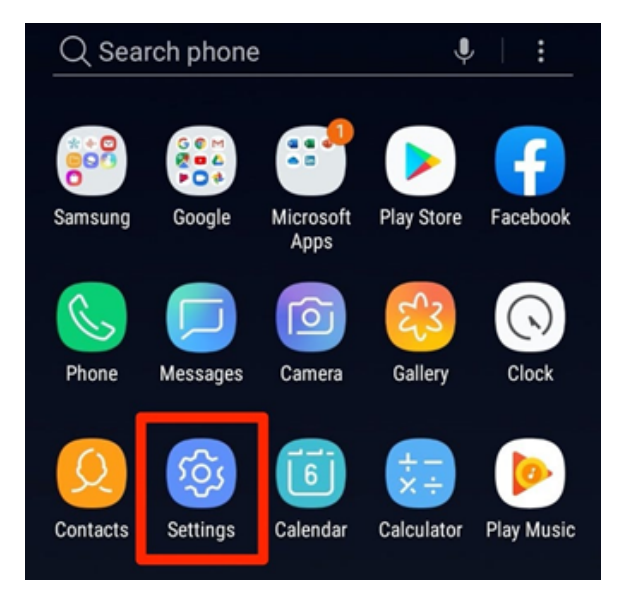

2. From the network selection, choose "AirRowdy".

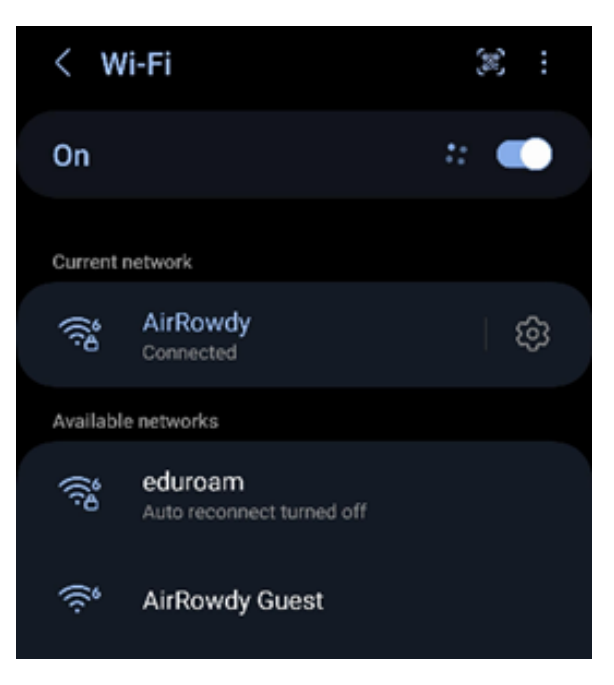

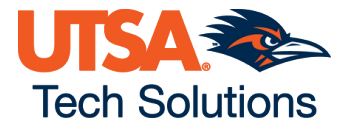

3. Enter your myUTSA ID (abc123) and passphrase in the respective fields.

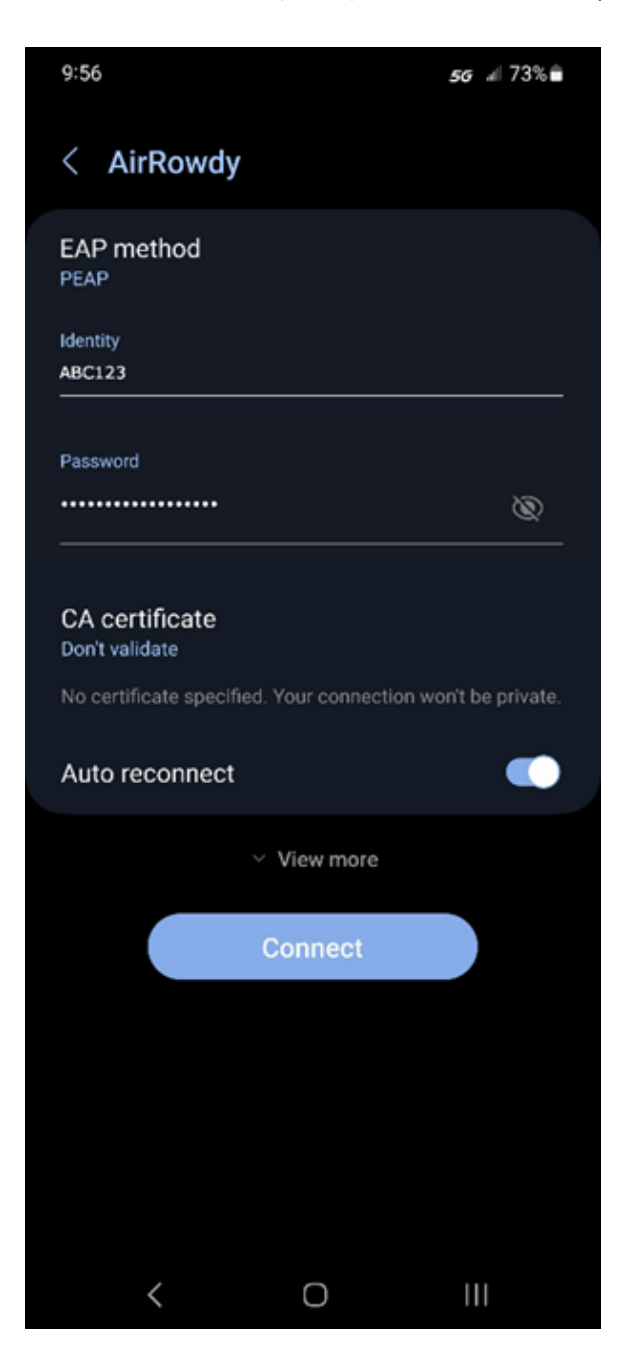

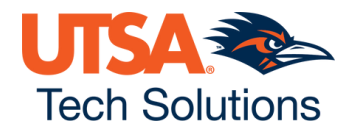

**Note:** Certain Android phones, such as Pixels and Chromebooks may require additional settings as illustrated below.

|    | 11:18                     | 5G ∡  | 1 🗎 94%  |   |
|----|---------------------------|-------|----------|---|
| ÷  | AirRowdy                  |       |          | / |
|    | EAP method                |       |          |   |
|    | PEAP                      |       | <b>.</b> |   |
|    | Phase 2 authentication    |       |          |   |
|    | MSCHAPV2                  |       | -        |   |
|    | CA certificate            |       |          |   |
|    | Use system certificates   |       | -        |   |
|    | Minimum TLS version       |       |          |   |
|    | TLS v1.0                  |       | -        |   |
|    | Online Certificate Status |       |          |   |
|    | Do not verify             |       | -        |   |
|    | Domain                    |       |          |   |
|    | utsa.edu                  |       |          |   |
|    | Identity                  |       |          |   |
|    |                           |       |          |   |
|    | Anonymous identity        |       |          |   |
|    | anonymous                 |       |          |   |
|    | Password                  |       |          |   |
|    |                           |       |          |   |
|    |                           |       |          |   |
|    | Show password             |       |          |   |
|    | C                         | ancel | Save     | 6 |
| An |                           |       |          |   |

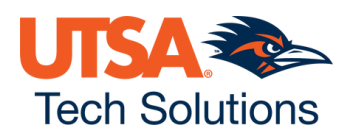

4. Select **"Don't validate"** from the CA certificate field to accept the certificate and tap on **"Connect"** to obtain internet access.

| 9:56                                  |           | <i>56</i> al 73%∎ੈ |
|---------------------------------------|-----------|--------------------|
| < AirRowdy                            |           |                    |
| EAP method<br>PEAP                    |           |                    |
| Identity<br>ABC123                    |           |                    |
| Password                              |           | Ø                  |
| Select certificate                    |           |                    |
| Use system certific<br>Don't validate | ates<br>~ | won't be private.  |
| ~ 1                                   | View more |                    |
| c                                     | onnect    |                    |
|                                       |           |                    |
|                                       |           |                    |
|                                       |           |                    |
| <                                     | 0         | 111                |

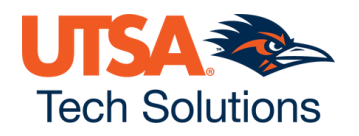